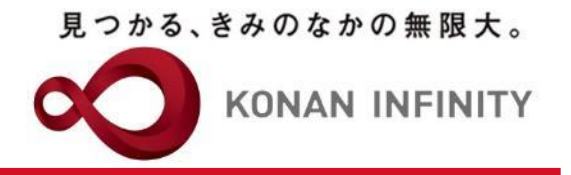

# オンライン授業のためのTips

## 28\_My KONAN\_学習状況

## My KONANの活用方法

### 甲南大学教務部・教育学習支援センター

学習状況機能 学生一覧

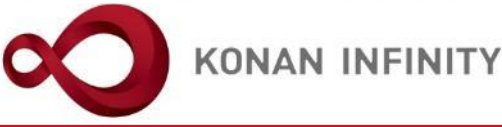

学生一覧 学習状況 [Jga021] ■最高学年の学生のみ ■最高学年の学生以外 対象学生 Ω コース学習進度率 0 % ~ 100 % 課題未提出 抽出条件 学生氏名をクリックすると学生ごと 並び順 学籍番号 Q検索 の学習状況を確認できる コース学習進度率 テスト点数 クリッカー参加率 54.0点 86.0点 29.0% 34% 保存 🖩 列選択 学籍番号 氏名(カナ コース学習 課題提出 テスト クリッカー 性別 学科組織 異動 学年 入学年度学期 サンプル学生test161311 (サンプルガクセイtest161311) 50% (3/6) 68点 (10/16) 72点 (17/35) 6/12 男性 4年 学部生 経済 経済 2016年度 前期 test161311 サンプル学生test171110 (サンプルガクセイtest171110) 17% (1/6) 男性 test171110 40点 (1/16) 100点 (1/30) 1/124年 学部生 文 日文 日本文学 2017年度 前期 <q 1 b> bi 10 V 2件 (1/1) 検索結果をデータ出力 CSV(UTF-8) **I** CSV(Shift\_JIS) Excel 🗸 ヘッダー行を含む 出ダウンロード コース学習状況 課題提出状況 テスト実施状況 クリッカー実施状況 一覧で選択した学生へ掲 記信する。 一覧データをダウンロード 課題の提出 クリッカーの 状況一覧 実施状況一覧 コース学習の テストの実施 これらの得点は、提出分の得点の平均点(累積 学習状況一覧 状況一覧 ではない=平常点として活用する際は要注意)

#### KONAN UNIVERSITY 8-9-1 Okamoto Higashinada-ku KOBE

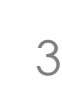

### 学習状況機能 学生個々の学習状況確認

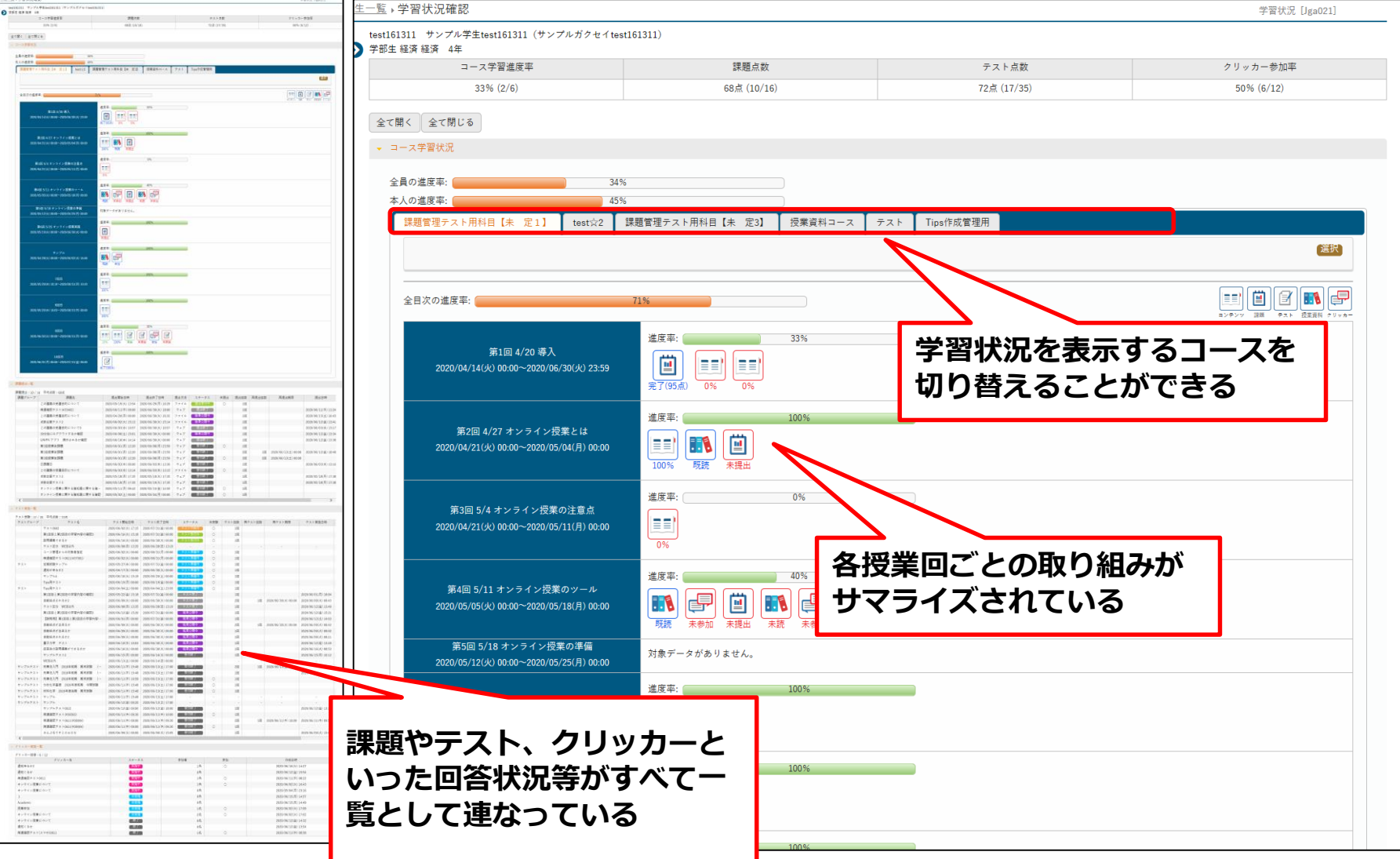

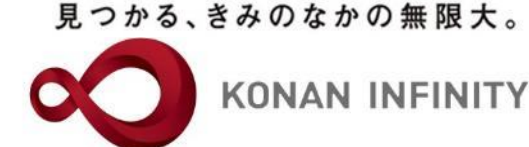

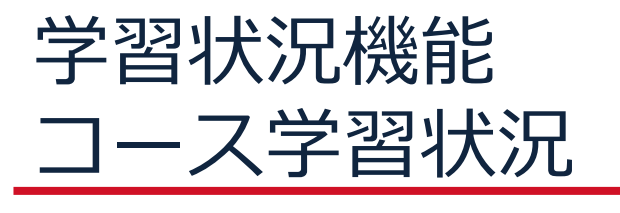

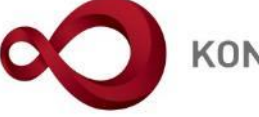

KONAN INFINITY

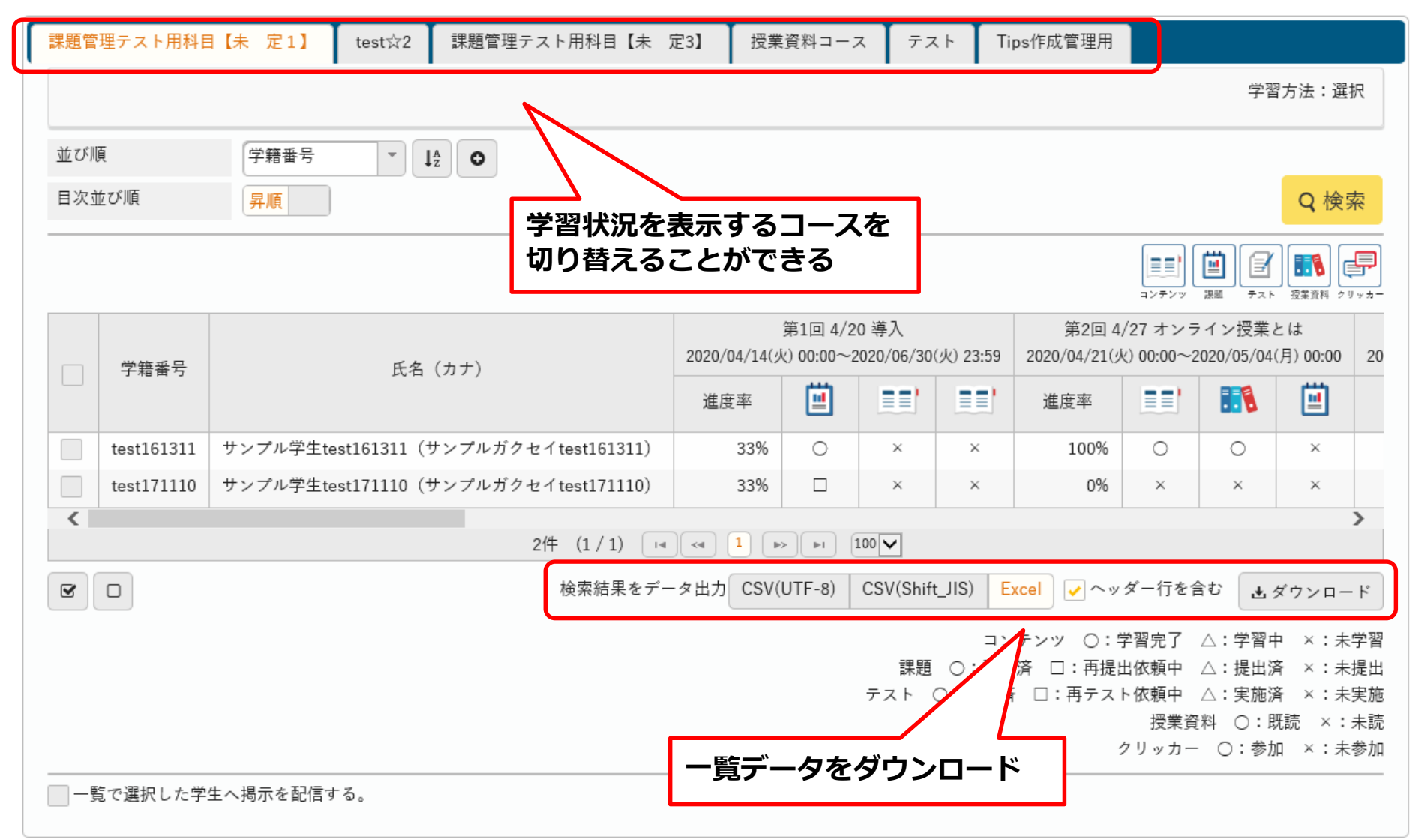

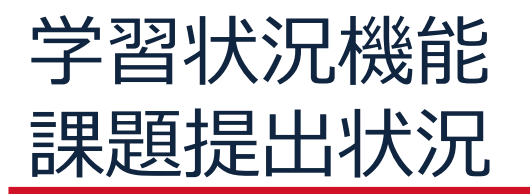

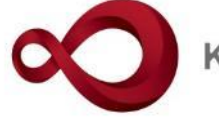

**KONAN INFINITY** 

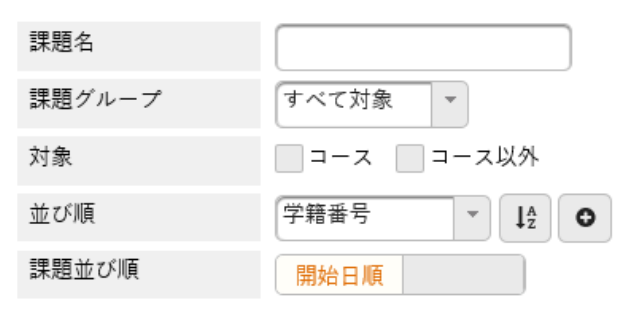

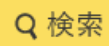

|                                                                    | 学籍番号       | 氏名(カナ)                            | この<br>(課題管理テ<br>2020/04/20 | 講義の受講目的に<br>スト用科目【未<br>7月) 00:00~2020/0 | ついて<br>定1】 第…<br>6/30(火) 16:32 | オンライン授業に関する諸知識に関する確認<br>(課題管理テスト用科目【未 定1】 第…<br>2020/05/02(土) 00:00~2020/05/04(月) 00:00 |    |                |     |  |
|--------------------------------------------------------------------|------------|-----------------------------------|----------------------------|-----------------------------------------|--------------------------------|-----------------------------------------------------------------------------------------|----|----------------|-----|--|
|                                                                    |            |                                   | 対象                         | 提出                                      | 点数                             | 対象                                                                                      | 提出 | 点数             |     |  |
|                                                                    | test161311 | サンプル学生test161311(サンプルガクセイtest1613 | s11) O                     | 0                                       | 95                             | 0                                                                                       | ×  | -              |     |  |
|                                                                    | test171110 | サンプル学生test171110(サンプルガクセイtest1711 | .10) O                     |                                         | -                              | 0                                                                                       | ×  | -              |     |  |
| <                                                                  |            |                                   |                            |                                         |                                |                                                                                         |    |                |     |  |
| 2件 (1 / 1) (14 (4) 1) (1) (10 (4))                                 |            |                                   |                            |                                         |                                |                                                                                         |    |                |     |  |
| 検索結果をデータ出力 CSV(UTF-8) CSV(Shift_JIS) <b>Excel</b> → ヘッダー行を含む よダウンロ |            |                                   |                            |                                         |                                |                                                                                         |    | <b>土</b> ダウンロー | - F |  |
| 提出 ○:評(  □:再提出依頼中 △:提出済 ×:未提出                                      |            |                                   |                            |                                         |                                |                                                                                         |    |                |     |  |
| - 覧で選択した学生へ掲示を配信する。                                                |            |                                   |                            |                                         |                                |                                                                                         |    |                |     |  |
| 全ての課題の提出状況や得点の一<br>覧データをダウンロード可能なの<br>で、成績評価の時などは有効                |            |                                   |                            |                                         |                                |                                                                                         |    |                |     |  |

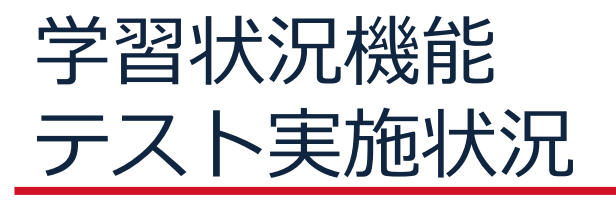

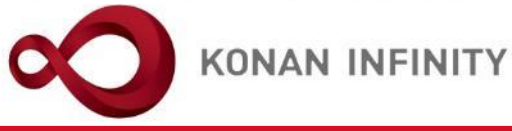

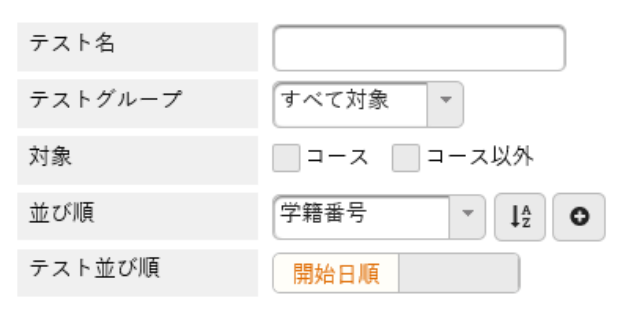

Q 検索

|                                         | 学籍番号       | 氏名(カナ)                               | (Tips<br>2020/04/04(土<br>対象 | Tips用テスト<br>(Tips作成管理用 第1回)<br>020/04/04(土) 00:00~2020/04/04(土) 23:59<br>対象 実施 占数 |                        |                   | 第1回目と第2回目の学習内容の確認2<br>2020/05/22(金) 15:18~2020/07/31(金) 00:00 |        |     |  |
|-----------------------------------------|------------|--------------------------------------|-----------------------------|-----------------------------------------------------------------------------------|------------------------|-------------------|---------------------------------------------------------------|--------|-----|--|
|                                         | test161311 | サンプル学生test161311(サンプルガクセイtest161311) | 0                           | ×                                                                                 | -                      | 0                 | 0                                                             | 100    | 0   |  |
|                                         | test171110 | サンプル学生test171110(サンプルガクセイtest171110) | 0                           | ×                                                                                 | -                      | 0                 | ×                                                             | -      | ×   |  |
| <                                       |            |                                      |                             |                                                                                   |                        |                   |                                                               |        | >   |  |
| 2件 (1 / 1) [14] (1] [15] [10] [10] [17] |            |                                      |                             |                                                                                   |                        |                   |                                                               |        |     |  |
| r                                       |            | 検索結果                                 | をデータ出力(                     | CSV(UTF-8)                                                                        | CSV(Shift_JIS)         | Excel             | ヘッダー行を含                                                       | む まダウン | > ド |  |
| 実施 ○:誣 □:再テスト依頼中 △:実施済 ×:未実施            |            |                                      |                             |                                                                                   |                        |                   |                                                               |        |     |  |
| ── 一覧で選択した学生へ掲示を配信する。                   |            |                                      |                             | Dテストの<br>−覧デーダ<br>指なので、<br>こ有効                                                    | り提出状況<br>タをダウン<br>成績評価 | 兄や得<br>ンロー<br>西の時 |                                                               |        |     |  |

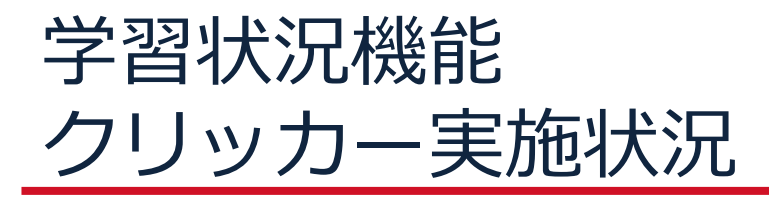

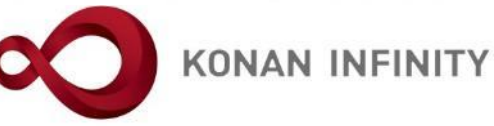

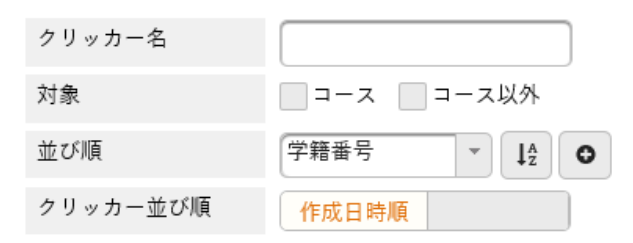

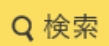

|                                | 学籍番号       | 氏名(カナ)                               | オンライン授業について<br>(課題管理テスト用科目【未 定1】 第…<br>2020/05/04(月) 23:16 |            |          |                |       | オンライン授業について<br>(課題管理テスト用科目【未 定1】 サ…<br>2020/06/02(火) 16:43 |       |                |     |  |
|--------------------------------|------------|--------------------------------------|------------------------------------------------------------|------------|----------|----------------|-------|------------------------------------------------------------|-------|----------------|-----|--|
|                                |            |                                      | 対象                                                         | 回答         | 選択       | コメント           | 対象    | 回答                                                         | 選択    | コメント           | 対   |  |
|                                | test161311 | サンプル学生test161311(サンプルガクセイtest161311) | 0                                                          | ×          | ×        | ×              | 0     | 0                                                          | 0     | 0              | С   |  |
|                                | test171110 | サンプル学生test171110(サンプルガクセイtest171110) | 0                                                          | ×          | ×        | ×              | 0     | ×                                                          | ×     | ×              | C   |  |
| <<br>2件 (1 / 1) Ⅰ → ▶ ▶ 1 10 ▼ |            |                                      |                                                            |            |          |                |       |                                                            |       |                |     |  |
| 8                              |            | 検索結果                                 | をデータ出                                                      | 力<br>CSV(L | JTF-8) ( | CSV(Shift_JIS) | Excel | 🗸 ヘッダ-                                                     | -行を含む | <b>ま</b> ダウンロ・ | - K |  |
| 一覧で選択した学生へ掲示を配信する。             |            |                                      |                                                            |            |          |                |       |                                                            |       |                |     |  |
| 一覧データをダウンロード                   |            |                                      |                                                            |            |          |                |       |                                                            |       |                |     |  |

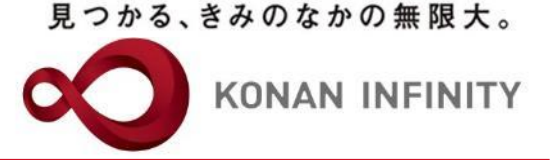

## 各種ご相談等は 教育学習支援センターまで お寄せください

### Mail:lucks@adm.konan-u.ac.jp <u>Tel:078-386-4312</u>(内線:5851)